## 中国健康与养老追踪调查试调查

# CAPI 系统介绍

# 中国健康与养老追踪调查试调查 CAPI系统介绍

| <i>—</i> , | 介绍                 | 1 |
|------------|--------------------|---|
| <u> </u>   | 工作平台               | 2 |
| 三,         | 登录系统               | 4 |
| 四、         | 登录错误               | 6 |
| 五、         | 主界面                | 6 |
| 六、         | 参数选择界面             | 7 |
| 七、         | SMS: 家庭            | 8 |
| 八、         | 开始过滤问卷的访问1         | 4 |
| 九、         | CAPI: 过滤问卷1        | 5 |
| +、         | 返回SMS1             | 9 |
| 开始         | 动受访者的询问2           | 1 |
| +-         | 一、和地区管理员电脑之间的数据通讯2 | 7 |
| +=         | 二、样本模式2            | 8 |
| $\pm \Xi$  | E、生物标识3            | 0 |

一、介绍

CHARLS系统由两大部分组成: CAPI工具(CAPI instrument)以及样本管理系统(SMS)。CAPI 工具按照出现的顺序,由两部分的问卷构成: (短的)过滤问卷(cover screen),它生产一个家庭成员 的详细目录; (长的)CHARLS主问卷,它只有在调查对象满足调查条件时才进行。

我们通过样本管理系统来创建和调查对象的联系,样本管理系统也决定了如何处理每条样本纪录。每条样本纪录由诸如姓名(name),地址(address)和电话号码等这些变量构成。当调查完成后,(SMS)根据一些贵族对样本纪录进行选择和处理。

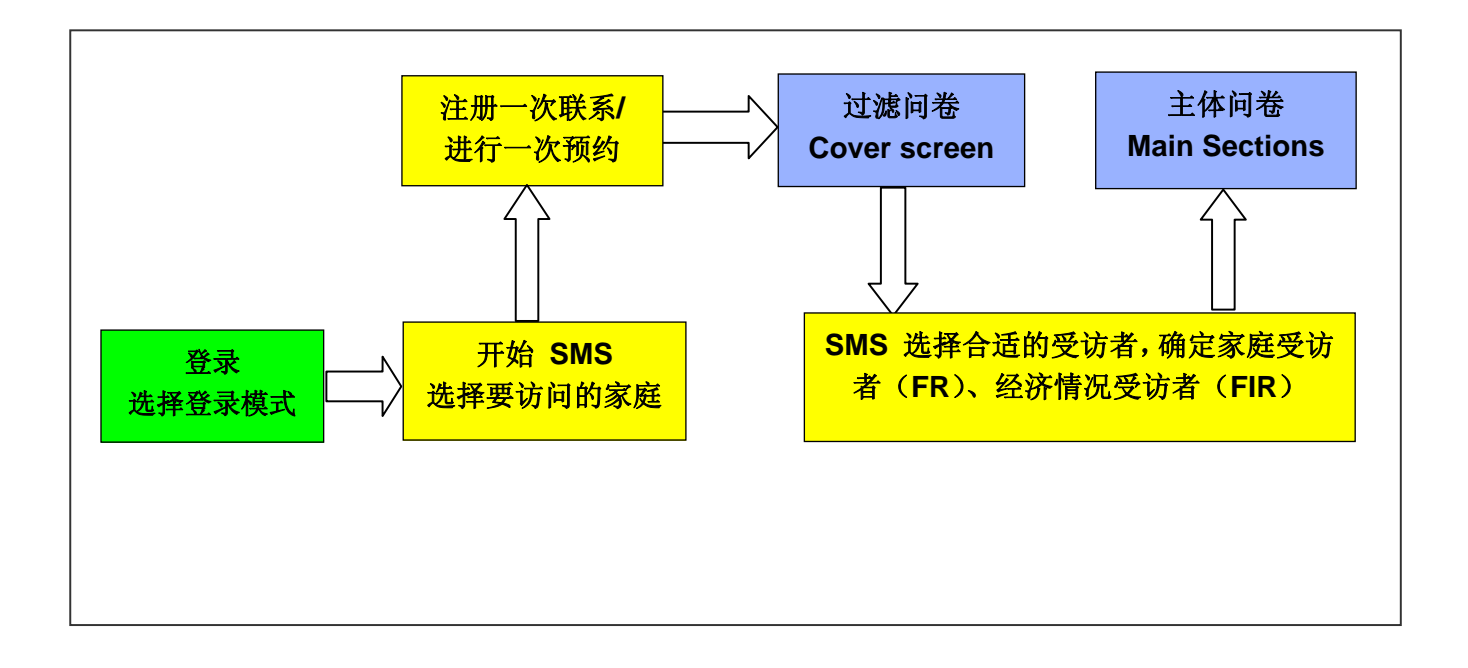

## 二、工作平台

访问采用电脑系统完成,使用的工具是 EPC (见图 1)。您可以使用鼠标和键盘输入信息

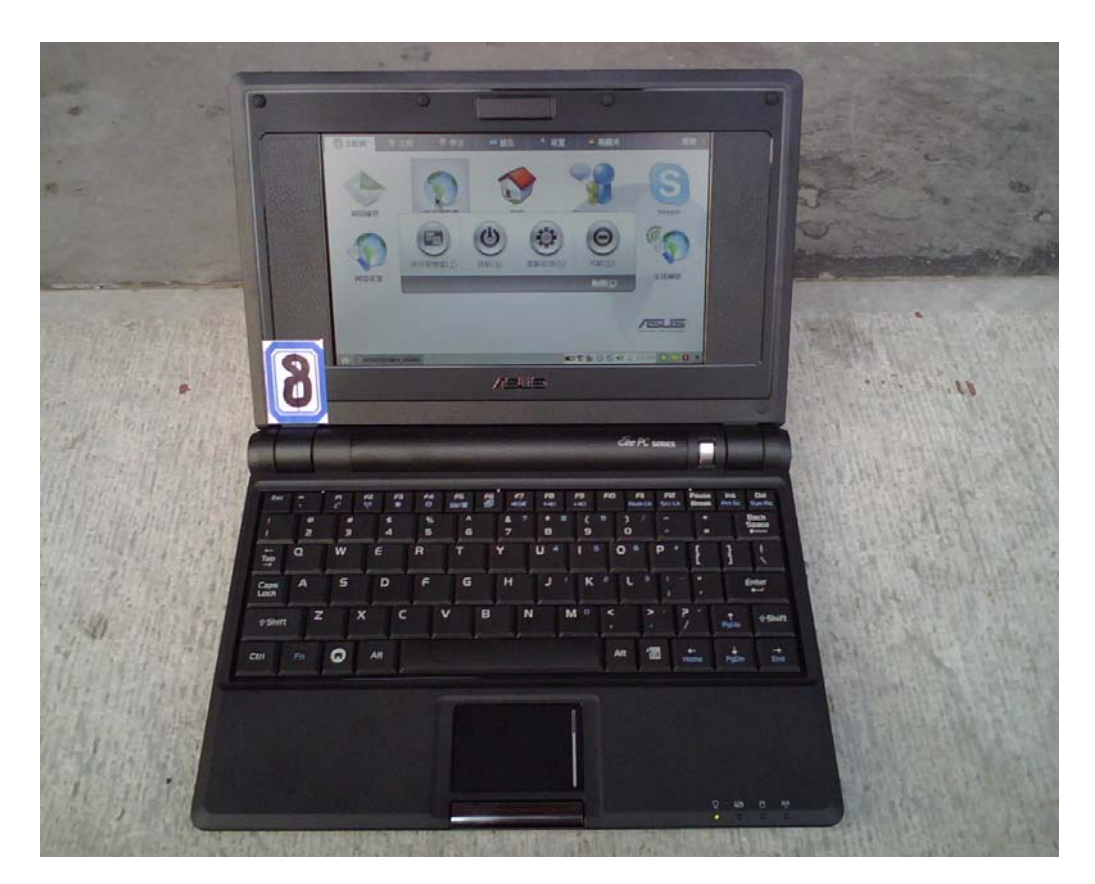

### Illustration 1: The eee PC

EPC 可以通过位于电脑屏幕的右下方、键盘的右上方的银色电源键启动/关闭。

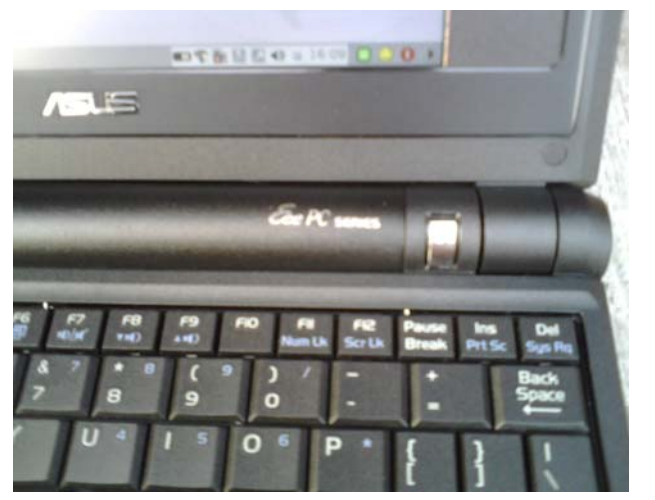

Illustration 2: The Power Button

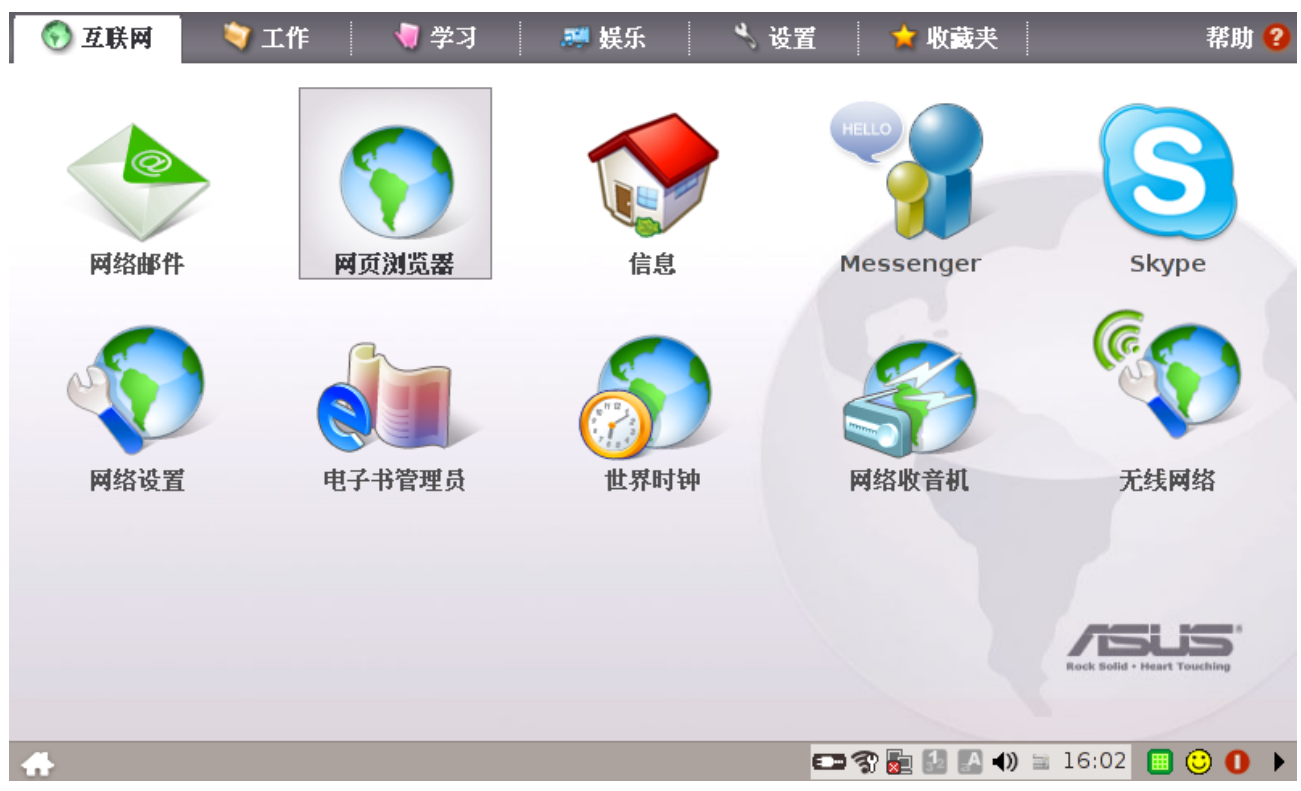

*Illustration 3: The eee PC main screen* 系统启动之后,出现如上图的主界面

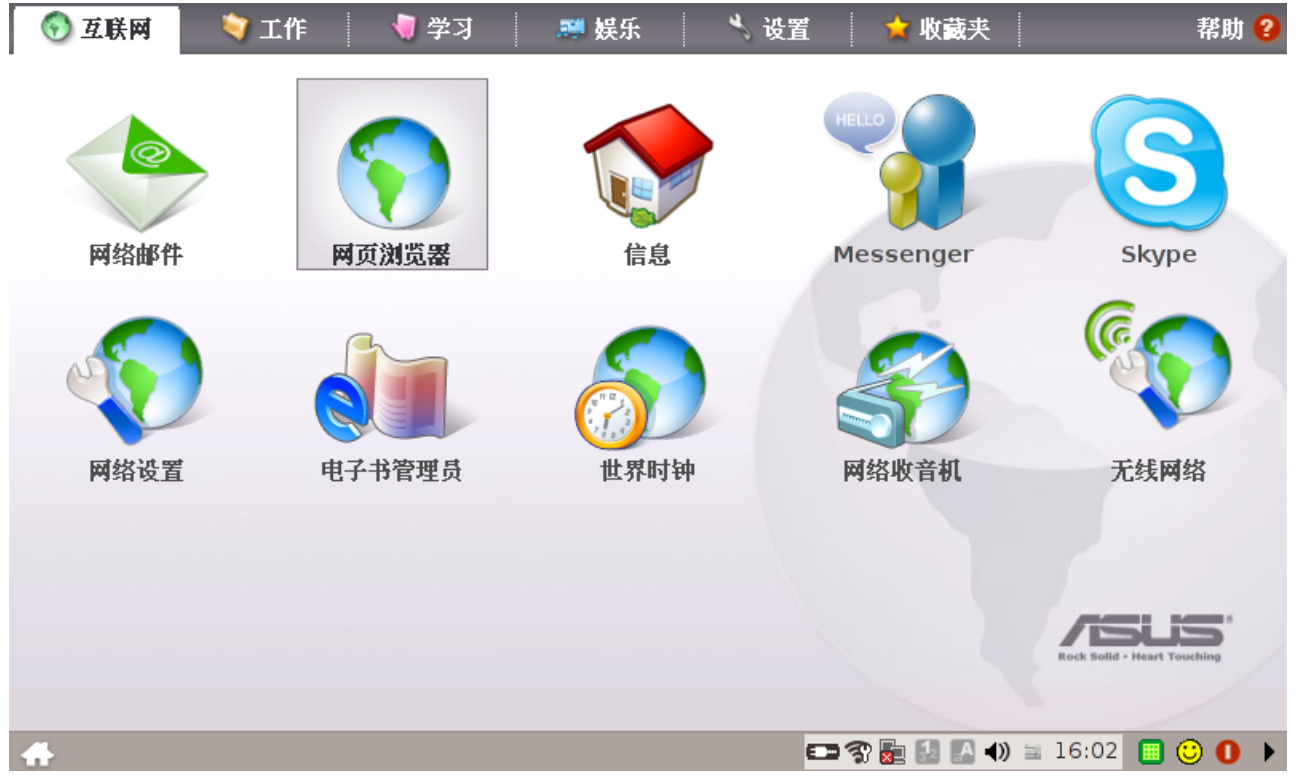

Illustration 4: The eee PC main screen

我们的访问通过网页浏览器(上图中高亮的图标)进行。打开网页浏览器将进入 Charls 系统的登陆界面。 点击屏幕右下方的小三角图标,可以隐藏/显示任务栏。隐藏任务栏,得到更大的可用屏幕空间。

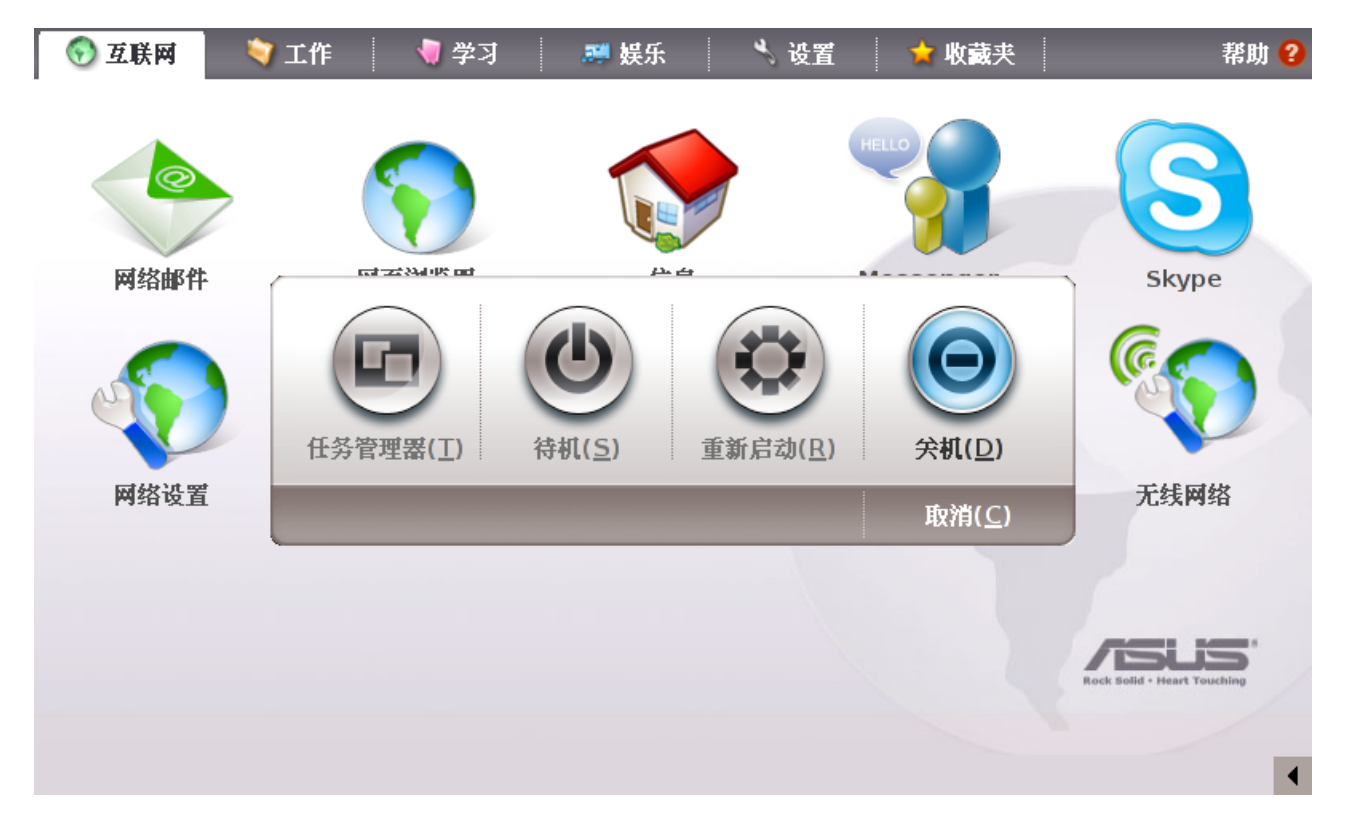

Illustration 5: The shutdown menu appears after pressing the power button

可以通过按电源键关闭 EPC,也可以通过点击任务栏上的红色按钮关闭。关机界面如上图:

选择(D) '关机' 关闭EPC. 注意:不要使用 (S) 待机 使EPC处于待机状态.

## 三、登录系统

打开网页浏览器后,启动进入 Charls 系统的登录界面(如图)

| 🕲 中国健康与养老追踪调查 样本                    | 管理系统 - Mozilla Firefox |    |
|-------------------------------------|------------------------|----|
| 中国健康与养老追踪调查 样本管理系统                  | ŧ.                     |    |
| 请输入您的用户名和密码登录                       | ţ                      |    |
| 用尸名 密码                              |                        |    |
| 登录 (N)                              |                        |    |
| 开始运行正常模式 ▼ 开始运行正常模式 开始测试命令 开始运行样本模式 |                        |    |
|                                     |                        |    |
|                                     |                        |    |
| <                                   |                        | ]> |

您在这个登录页面上输入由域管理员提供给你的用户名和密码。在输入用户名和密码的时候,您可以通过 使用 <tab>键在各个输入框之间切换。用户名、密码输入完毕,点击"登录"按钮登录;您也可以直接按 <Enter>或使用快捷键 <shift> + <alt> + N登录。

在<登录>的下方您可以看到三种登录模式:正常模式、测试模式和样本模式。在测试模式中,系统提供给你四个测试用的家庭。这些测试用的家庭不会出现在最终的数据集,您也可以在任何时候重置这些测试家庭。在样本模式中,您可以在系统中输入新的样本。地区管理员将收集这些样本,并且把样本分配给访员**提示:** 

对所有出现的页面:

- 1. < Enter >键用来确认你的输入。
- 2. 你可以使用 <tab>和 <shift> + <tab>切换输入的焦点。
- 3. 你可以使用 < shift> + < alt> + (键) 来代替点击按钮。

#### 四、登录错误

如果您使用了错误的用户名或密码,系统将提示"登录错误"(图2)。请检查您输入的用户名和密码, 请您确认您的大小写开关(<caps lock>键)是否处于恰当状态。当您确认无误后,请重试。

| 🕲 中国健康与养老追踪调         | 『查 样本管理系统 - Tozilla Firefox |   |
|----------------------|-----------------------------|---|
| 中国健康与养老追踪调查 样        | 本管理系统                       |   |
|                      |                             |   |
| <b> </b>             | ,请再输一次.                     |   |
| 请输入您的用户名和《           | 密码登录                        |   |
| 用户名                  |                             |   |
| pm                   |                             |   |
| 密码                   | -                           |   |
|                      |                             |   |
| 开始运行正常模式 🖌           |                             |   |
|                      |                             |   |
|                      |                             |   |
|                      |                             |   |
|                      |                             |   |
|                      |                             |   |
| <                    |                             |   |
| 登录 (N)<br>开始运行正常模式 ✔ |                             | > |

#### 五、主界面

登录成功后,系统进入主界面。在主界面上,系统列出所有样本的详细信息(样本由系统生成的代码作为标识):每个样本的状态,到目前为止尝试联系的次数,家庭是否已经联系以及家庭是否不愿意被调查(图3)。SMS存储了系统列出的家庭的所有联系尝试;当与一个家庭面对面的联系进行后,系统将开始过滤

| 😻 中国健康与养老追踪        | 调查 样本管理系统 - Ⅱo: | zilla F | irefox |    |       |              |           |
|--------------------|-----------------|---------|--------|----|-------|--------------|-----------|
| 中国健康与养老追踪调查 栉      | 样本管理系统 测试命令     |         |        |    | iwer1 | <u>发送/接收</u> | 退出        |
| 主页面                |                 |         |        |    |       |              | <u>预约</u> |
| 请选择一个家庭或一          | ·个受访者回答:        |         |        |    |       |              |           |
| 姓名 地址              | 联系了多少个家庭成员      | 状况      | 最新的编码  | 抵制 |       |              |           |
| <u>家户测试 1</u> 地址 1 | 0               | 还没做     | 无      | 否  |       |              |           |
| <u>家户测试 2</u> 地址 2 | 0               | 还没做     | 无      | 否  |       |              |           |
| <u>家户测试 3</u> 地址 3 | 0               | 还没做     | 无      | 否  |       |              |           |
| <u>家户测试 4</u> 地址 4 | 0               | 还没做     | 无      | 否  |       |              |           |
|                    |                 |         | -      |    |       |              |           |
|                    | [               |         | )      |    |       |              |           |
|                    |                 |         |        |    |       |              |           |
| 删除家户测试数据           |                 |         |        |    |       |              |           |
| <u></u>            |                 |         |        |    |       |              |           |
|                    |                 |         |        |    |       |              |           |
|                    |                 |         |        |    |       |              |           |
|                    |                 |         |        |    |       |              |           |
|                    |                 |         |        |    |       |              |           |
|                    |                 |         |        |    |       |              |           |
|                    |                 |         |        |    |       |              |           |
| <                  |                 |         |        |    |       |              | >         |

主界面上的表格,显示了分配给您,并且准备好被访问的家庭。这个表格有如下的几列:

1. 姓名: 这一列,给出需要调查家庭的名称或者其他标识。

2. 地址:家庭的地址。在正常的模式下,格式为"地址(1)",(1)为小区的楼号

**3**. 联系了多少个家庭成员(# of contacts): 翻译有误,应该是到目前为止和本家庭的联系此时。包括其他访员作的所有成功和不成功的联系。

4. 状况:当前调查的状态。例如:在你完成过滤问卷(cover screen)后,这一列将显示"完成"。

5. 最新的编码:最后一次联系尝试的状态。

6. 抵制(Resist): 这一来表示被访问者是否不愿意参与调查。域管理员可以根据这个标识来决定是否将 这个对象从您的列表中移除。

你也可以通过在列表下方的查找框中,莱查找您所要的家庭。

#### 六、参数选择界面

点击屏幕右上方访员代号,可以进入参数选择界面。

| 🥹 中国健康与养老追踪调查 样本管理系统 - Iozilla Firefox                                                          |              |           |
|-------------------------------------------------------------------------------------------------|--------------|-----------|
| 中国健康与养老追踪调查 样本管理系统 测试命令:参数选择                                                                    | <u>发送/接收</u> | 退出        |
| ▲ 主页面   参数选择                                                                                    |              | <u>预约</u> |
| 筛选 无 程序存贮单元 显示所有 ▼ 语言 Chinese ▼ 提交 (S) 取 English Chinese                                        | Pretest:     | 1.16      |
| 主页面 参数选择<br>筛选 无<br>程序存贮单元 无<br>不显示已完成的<br>不显示已完成的/彻底回绝<br>#################################### |              |           |
|                                                                                                 |              | >         |

在"语言"栏,你可以选择使用的界面语言;"筛选":控制在主界面上显示的家庭;"无",显示所有;"不 显性已完成",将隐藏已经完成访问的家庭;"不现实已完成/彻底回绝",将隐藏已经完成访问和地区管理 员认定是拒访的家庭

### 七、SMS: 家庭

当你在主界面上选择了一个家庭后(在这个例子中,选择了"家户测试 1"),出现了一个详细页面,上 面显示您选择的家庭的详细信息(图 4)。

| 🥹 中国健康与养老追踪调查 样本管理系                                            | 统 - Mozilla Firefox               |                           |
|----------------------------------------------------------------|-----------------------------------|---------------------------|
| 中国健康与养老追踪调查 样本管理系统 测试命                                         | 令:家户                              | <u>iwer1   发送/接收   退出</u> |
| <u>主页面</u>   家户信息                                              |                                   | <u>预约</u>                 |
| <b>家户测试 1</b> (999-11000)<br>信息   <u>记录原因</u>   <u>以往联系的</u> 情 | <u> </u>                          |                           |
| 电话<br>地址<br>联系了多少个家庭成员<br>状况<br>最新的编码<br>抵制                    | 地址 1<br>0<br><b>还没做</b><br>无<br>否 |                           |
| 添加联系 (C)                                                       |                                   |                           |
| <                                                              |                                   | >                         |

在家庭的详细页面上,有四个子页面,它们分别链接"信息","记录原因","以往的联系"和"预约"。在"信息"页面,列出了关于本家庭的信息;在本家庭的过滤问卷完成后,符合条件的被访者也和本家庭一同列出。

| 🥹 中国健康与养老追踪调查 样本管理系统 - Iozilla Firefox                               |                           |
|----------------------------------------------------------------------|---------------------------|
| 中国健康与养老追踪调查 样本管理系统 测试命令: 家户                                          | <u>iwer1   发送/接收   退出</u> |
| - <u>主页面</u>   家户信息                                                  | <u>预约</u>                 |
| <b>家户测试 1</b> (999-11000)<br>信息   记录原因   以往联系的情况   预约<br>没记录没联系上的原因. |                           |
| 添加原因记录 (C)                                                           |                           |
| 添加联系 (C)                                                             |                           |
|                                                                      | >                         |

在"记录原因"中,存储了关于本家庭的注释、记录(图5)。您可以通过在输入框中输入你的的注释, 然后点击<*添加原因记录*>增加注释。这些注释也包括了其他访员对本家庭作的注释。

| 🦥 中国健康与养老追踪调查 样本管理系统 - Iozilla Firefox                                 |       |              |           |
|------------------------------------------------------------------------|-------|--------------|-----------|
| 中国健康与养老追踪调查 样本管理系统 测试命令: 家户                                            | iwer1 | <u>发送/接收</u> | 退出        |
| - <u>主页面</u>   家户信息                                                    |       |              | <u>预约</u> |
| <b>家户测试 1</b> (999-11000)<br><u>信息   记录原因   以往联系的情况   预约</u><br>还没联系上. |       |              |           |
|                                                                        |       |              |           |
| 添加联系(C)                                                                |       |              |           |
|                                                                        |       |              | >         |

| 🥹 中国健康与养老追踪调查 样本管理系统 - Iozilla Firefox                                                                                                    |                                  |
|----------------------------------------------------------------------------------------------------|----------------------------------|
| 中国健康与养老追踪调查 样本管理系统 测试命令: 家户                                                                                                    | <u>iwer1   发送/接收</u>   <u>退出</u> |
| 主页面   家户信息                                                                                                    | <u>预约</u>                        |
| 家户测试 1 (999-11000)<br>信息   记录原因   以往联系的情况   预约<br>还没有预约.           还没有预约.           添加联系 (C)                                                                                                    |                                  |
| Image: A state of the state of the state | >                                |

在"预约"中,记录你和这个家庭预约的访问

在页面的下方,有一个<*添加联系*>按钮。点击按钮登记一次和选择家庭的联系(尝试)。点击这个按钮 后,将出现一个新的页面(图7),在这个新的页面中,您可以输入"状况","日/事件",和"备注 ";也可以添加与选定家庭本次联系的评论。你也可以输入预约的情况:点击"预约信息"后面的图标输 入选择具体预约访问的时间,或者在第二个框中填入不确定的访问时间

| 🕑 中国健康-  | 🕲 中国健康与养老追踪调查 样本管理系统 - Iozilla Firefox |                           |  |  |  |
|----------|----------------------------------------|---------------------------|--|--|--|
| 中国健康与养活  | 老追踪调查 样本管理系统 测试命令: 家户: 联系              | <u>iwer1   发送/接收</u>   退出 |  |  |  |
| 主页面   家月 | <u> 中信息</u>   添加联系                     | <u>预约</u>                 |  |  |  |
| 状况       | 100:开始或继续过滤问卷                          |                           |  |  |  |
| 日/时间     | 2008-06-15 10:50:10                    |                           |  |  |  |
| 备注       |                                        |                           |  |  |  |
| 预约信息     | □ 或者待定                                 |                           |  |  |  |
|          | □和代答者联系                                |                           |  |  |  |
| 添加联系(    |                                        |                           |  |  |  |
|          |                                        |                           |  |  |  |

A. 状况(status): 在状态下拉框中,一共有如下的8种状态(图8):

| Con | tact status – Household Level       |
|-----|-------------------------------------|
| 100 | Start or resume cover screen        |
|     | 开始或继续过滤问卷                           |
|     | 这个代码使访员可以开始过滤问卷;通过过滤问卷构建了本家庭的信息。    |
| 201 | No answer, no contact               |
|     | 没有回应,没有联系                           |
|     | 当一次联系的尝试没有成功时,使用本代码。联系没有成功包括:没有人在家, |
|     | 大门紧锁,无人接听电话等。                       |
| 202 | Contact, no resistance              |
|     | 联系,没有抗拒                             |
|     | 在这种情况下,联系尝试获得了成功。访员和家庭的人进行了联系。此人并未拒 |
|     | 绝或者不原意,只是在那个时候不想接受访问。访员应当告知填报人及时的在其 |
|     | 他试点联系此人。如果可能,和此人作一个访问约定。            |
| 203 | Contact, reluctant to participate   |
|     | 联系,不愿参加                             |
|     | 在这种情况下,联系尝试获得了成功。访员和家庭的人进行了联系,但是此人不 |
|     | 愿意参加。此人宣称没有时间,太忙或者根本就不喜欢调查。在这种情况下,访 |
|     | 员应当尝试再次联系这个家庭,或者调查处可以派其他经过专门训练的,具有应 |
|     | 付此类人员特殊技能的访员从事调查。                   |
| 301 | All HH members deceased             |

|     | 所有家庭成员都已去世                                            |
|-----|-------------------------------------------------------|
| 302 | All HH members unable to participate<br>所有家庭成员都不能接受调查 |
|     |                                                       |
| 303 | Household resides elsewhere/address wrong             |
|     | 举家搬迁 / 地址错误                                           |
|     | 如果不能在给出的地址找到选出的家庭或者回答者,这个家庭应该被排除在样本                   |
|     | 之外。                                                   |
| 305 | Language barriers                                     |
|     | 语言障碍                                                  |
|     | 如果家庭中所有人都不会讲国语,这个家庭应该被排除在样本之外。                        |

B. "日/时间(date/time)"":记录联系的日期时间。系统自动将其设为您电脑的系统时间。

C. "备注(remark)": 在这个地方您可以输入您对这次联系的记录。根据您选择的不同状态,你输入 关于这个家庭的信息,比如家庭新地址等。

D. "预约信息 (appointment)":如果在本次访问时,访问对象时间不太合适,可以在这里输入预约的时间,以便下次访问。

E. "contact which proxy":如果这次联系不是直接和被访者进行的,而是通过一个代理人,请选上这个选择框。

#### 八、开始过滤问卷的访问

如果选择了代码100"开始或继续过滤问卷",您开始过滤问卷的询问(图 9):

| 🥹 中国健康与养老追踪调查 样本管理系统 - Iozilla Firefox |      |              |           |
|----------------------------------------|------|--------------|-----------|
| 中国健康与养老追踪调查 样本管理系统 测试命令:家户:开始过滤问卷      | wer1 | <u>发送/接收</u> | 退出        |
| - <u>主页面</u>   <u>家户信息</u>   开始过滤问卷    |      |              | <u>预约</u> |
| ✓保存联系信息。请点击下面的按钮开始过滤问卷                 |      | ]            |           |
| 过滤问卷 家户测试 1                            |      |              |           |
| 开始过滤问卷(S)                              |      |              |           |
|                                        |      |              |           |
|                                        |      |              |           |
|                                        |      |              |           |
|                                        |      |              |           |
|                                        |      |              |           |
|                                        |      |              | >         |

#### Illustration 14: Start the cover screen survey

点击"开始过滤问卷"按钮,出现一个确认框(图10):

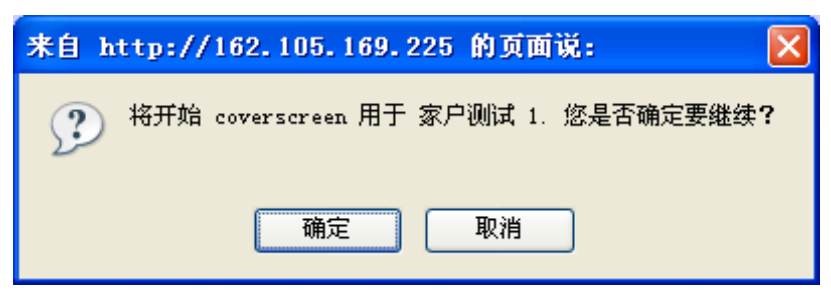

您点击<*确定*>,开始过滤问卷的询问(图11)

| CHARLS Coverscreen - Mozilla Firefox         |          |
|----------------------------------------------|----------|
| CHARLS         样本管理系统         一         过滤问题 | ≸: CV001 |
| 你们这住了几户人?                                    |          |
| [访员注意:首先了解这一单元有多少户人。记录各家户的地址并编序号1、2]         |          |
|                                              |          |
| (Ⅰ) → (Ⅰ) → (Ⅰ)                              |          |
| 评论 M)                                        |          |
|                                              |          |
|                                              |          |
|                                              |          |
|                                              |          |
|                                              |          |
|                                              | >        |

### 九、CAPI: 过滤问卷

现在,您启动了CHARLS系统的第二个部分:CAPI。在过滤问卷中,您将确定要访问的家庭(如果地址中有多个家庭),然后询问家庭中的某个人,根据询问确定这个家庭中的是否有适合的被访者。(图12)

| CHARLS Coverscreen - Lozilla Firefox                                  |
|-----------------------------------------------------------------------|
| CHARLS                                                                |
| 下面是被选中的家户的信息:                                                         |
| <b>家户编号: 1</b><br>符合条件的受访者数目: 1<br>总的家庭成员数目: 1<br>地址: 1               |
| 下面我们将询问关于这个家户的一些信息.请从这个被选的家户中找一个人(他/她可以是符合条件<br>的受访者,也可以不是),询问他接下来的问题 |
| << 返回 (B) 下一步 (M)>>                                                   |
| 评论 (M)                                                                |
|                                                                       |
|                                                                       |
|                                                                       |
| < »                                                                   |

在CAPI模式下,每个问题和一些导航按钮在页面上同时出现:

1. <返回>: 选择返回把你带回前一个问题。

2. <下一个>: 选择下一个保存本问题的答案,并且进入下一个问题。在CAPI模式下,每个问题必须回答。如果您没有回答这个问题而直接点击下一个,在页面的顶部将出现警告。

**3.** <不知道>: 在某些情况下,受访者不知道如果去回答这个问题,您可以通过点击"DK"(不知道)按钮来继续下面的问题。

4. <拒绝回答>: 在某些情况下,受访者不想回答这个问题。你可以通过选择"RF"(拒绝回答)来继续下面的问题。

5. <评论>: 有时候受访者对于答案并不确定,或者他的答案并不适合系统给出的可能待选答案。请点击 <*评论*>记录受访者的言语。这些评论在我们分析数据的时候很有用,并且也很重要。图13为评论弹出窗 口。

| 😻 http://162.105.169.225 - CHARLS Cov 🔳 🗖 🔀 |
|---------------------------------------------|
|                                             |
|                                             |
|                                             |
|                                             |
|                                             |
| 提交 (S) 取消 (C)                               |

在 CAPI 的问题中,如果有"[访员注意:]""[定义:]"的提示,这些仅仅是给访员的提示,不应该读给被访者。

一个一次访员需要中断,请点击屏幕右上方的"样本管理系统"回到主界面(SMS)

| CHARLS Covers | creen - Mozilla Firefox              |            |
|---------------|--------------------------------------|------------|
| CHARLS        |                                      | 滤问卷: CV024 |
| 我们随机选择了       | lili 和他/她的配偶进行访问.接下来我们将询问 lili 如下问题. |            |
|               | 下一步 (11)>>                           |            |
|               | · 评论 (M)                             |            |
|               |                                      |            |
|               |                                      |            |
|               |                                      |            |
|               |                                      |            |
|               |                                      |            |
|               |                                      |            |
|               |                                      |            |
| <             |                                      | >          |

选择经济情况的受访者 (FIR): 经济情况的受访者可以是其它的家庭成员

在过滤问卷中,系统将随即选择合适的受访者作为主要受访者。主要受访者和其配偶都将是我们的访问对象。

| CHARLS Coverscreen - Mozilla Firefox                                     |
|--------------------------------------------------------------------------|
| CHARLS                                                                   |
| 选择家庭经济状况受访者                                                              |
| 我将问一些关于您家庭经济状况的问题,在您家里下面列出的人,谁更加了解这些情况?这个人可以<br>是您家里的任何一个人。请告诉我谁将回答这些问题。 |
| 0 panmin                                                                 |
| O lili                                                                   |
| ⊙ wp                                                                     |
| 下一步 (11)>>                                                               |
| · 评论 (M)                                                                 |
|                                                                          |
|                                                                          |
|                                                                          |
|                                                                          |
|                                                                          |
| <>                                                                       |

选择家庭模块受访者 (FR)。如选中的主要受访者的配偶原本不符合我们的条件,但是因为 MR 的缘故成为受访者,那么 MR 将自动成为家庭受访者,这个页面将不出现。

| 🕲 CHARLS Coverscreen - Iozilla Firefox |     |       |
|----------------------------------------|-----|-------|
| CHARLS <u>样本管理系统</u>   过滤              | 河卷: | CV021 |
| 选择家庭问卷的访问者                             |     |       |
| 下面我将会问一些家庭情况的问题,请问在您和您爱人谁比较了解这方面的情况?   |     |       |
| <ul> <li>● 我</li> <li>○ 我配偶</li> </ul> |     |       |
|                                        |     |       |
| 下一步 (11)>>                             |     |       |
| 不知道 (D) 评论 (M) 拒绝回答 (R)                |     |       |
|                                        |     |       |
|                                        |     |       |
|                                        |     |       |
|                                        |     |       |
|                                        |     |       |
|                                        |     |       |
|                                        |     | 1.1   |
|                                        |     |       |

结束问卷,并且您在下面的页面(图14)中选择 < *下一步*>,您将回到SMS。在SMS中,每个挑选出来需要被访问的人将作为新的记录条目加入。(see illustration 19).

| 🥹 CHARLS Coverscreen - Mozilla Firefox | <u>c</u>  |                |             |               |
|----------------------------------------|-----------|----------------|-------------|---------------|
| CHARLS                                 |           | <u> 样本管理系统</u> | <u>生物标识</u> | 过滤问卷: thanks1 |
| 请点击下一步,返回取样管理系统                        |           |                |             |               |
|                                        | 下一步 000 沙 |                |             |               |
|                                        |           |                |             |               |
|                                        |           |                |             |               |
|                                        |           |                |             |               |
|                                        |           |                |             |               |
|                                        |           |                |             |               |
|                                        |           |                |             |               |
|                                        |           |                |             |               |
|                                        |           |                |             |               |
|                                        |           |                |             |               |
|                                        |           |                |             |               |
| <                                      |           |                |             | >             |

Illustration 19: Finish cover screen and return to the SMS

#### 十、返回SMS

过滤问卷完成后,家庭的信息页发生了变化。在这个例子中,三个家庭成员被加入,联系次数变成1。家庭的状态被设为完成,它表示过滤问卷已经完成。(图16)

| 🥹 中国健康与养老追踪调查 样本管理系统                                                                                                    | - Mozilla Firefox                                                          |       |              |           |
|----------------------------------------------------------------------------------------------------|----------------------------------------------------------------------------|-------|--------------|-----------|
| 中国健康与养老追踪调查 样本管理系统 测试命令:                                                                                                    | 家户                                                                         | iwer1 | <u>发送/接收</u> | <u>退出</u> |
| 主页面   家户信息                                                                                                    |                                                                            |       |              | <u>预约</u> |
| 主火回   家产得起         家户測试 1 (999-11000)         信息   记录原因   以往联系的情况         电话         地址       地         成员: panmin (1940 男性) []]] (19         联系了多少个家庭成员       1         状况       完         最新的编码       10         抵制       否 | <u>1 预约</u><br>1937 女性) <u>wp</u> (1967 男性)<br>3 <b>成</b><br>00: 开始或继续过滤问卷 |       |              |           |
|                                                                                                    |                                                                            |       |              |           |
|                                                                                                    |                                                                            |       |              |           |
| <                                                                                                    | Ш                                                                          |       |              | >         |

点击位于项部的"主页面",您将回到主界面。家庭成员在主界面中也已加入。(图17) 在本例中,您可以发现在"测试家庭 1"下有三个符合条件的家伙成员(James and Maria)。家庭成员 的名字右对齐以便区分。

| 100 中             | 国健康与                 | 养老追踪          | 调查 样本管理系统 - To: | zilla Firef | ox    |    |      |          |       |               |   |
|-------------------|----------------------|---------------|-----------------|-------------|-------|----|------|----------|-------|---------------|---|
| 中国的               | 建康与养老)               | 追踪调查 相        | 羊本管理系统 测试命令     |             |       |    | iwer | <u>1</u> | 发送/接收 | <u>(   退出</u> | : |
| 前页主               | 面                    |               |                 |             |       |    |      |          |       | <u>预约</u>     |   |
| 请选                | 择一个家                 | 家庭或一          | ·个受访者回答:        |             |       |    |      |          |       |               |   |
|                   | 姓名                   | 地址            | 联系了多少个家庭成员      | 状况          | 最新的编码 | 抵制 |      |          |       |               |   |
| 家户                | <sup>5</sup> 测试 1    | 地址 1          | 1               | 完成          | 100   | 否  |      |          |       |               |   |
|                   | o <mark>anmin</mark> |               | 0               | 还没开始做       | 无     | 否  |      |          |       |               |   |
|                   | lili                 |               | 0               | 还没开始做       | 无     | 否  |      |          |       |               |   |
|                   | wp                   |               | 0               | 还没开始做       | 无     | 否  |      |          |       |               |   |
| 家户                | <sup>5</sup> 测试 2    | 地址 2          | 0               | 还没做         | 无     | 否  |      |          |       |               |   |
| 家户                | <sup>5</sup> 測试 3    | 地址 3          | 0               | 还没做         | 无     | 否  |      |          |       |               |   |
| 家户                | <sup>5</sup> 測试 4    | 地址 4          | 0               | 还没做         | 无     | 否  |      |          |       |               |   |
|                   |                      |               |                 |             |       |    |      |          |       |               |   |
|                   |                      |               |                 | 查找 (S)      |       |    |      |          |       |               |   |
|                   |                      |               |                 |             |       |    |      |          |       |               |   |
| 曲版全               | 家白洲的                 | 北参据           |                 |             |       |    |      |          |       |               |   |
| <u>YIII UNXIN</u> |                      | MXAU <u>H</u> |                 |             |       |    |      |          |       |               |   |
|                   |                      |               |                 |             |       |    |      |          |       |               |   |
|                   |                      |               |                 |             |       |    |      |          |       |               |   |
|                   |                      |               |                 |             |       |    |      |          |       |               |   |
| <                 |                      |               |                 |             |       |    |      |          |       | ][:           | > |

#### 开始对受访者的询问

现在您可以选择一个受访者,在系统中,你必须先完成家庭成员的访问,才能进行其它成员的访问。选定 之后,您将看到一个和家庭信息也相似的受访者的信息页(图18)。这个信息也业包含"信息","记录 原因","以往联系的情况"和"预约"四个子页面。

| 🥹 中国健康与养老追踪调查 样本管理系统 - Iozilla Firefox                                       |              |              |           |
|------------------------------------------------------------------------------|--------------|--------------|-----------|
| 中国健康与养老追踪调查 样本管理系统 测试命令: 受访者                                                 | <u>iwer1</u> | <u>发送/接收</u> | 退出        |
| <u>主页面</u>   <u>家户</u>   受访者信息                                               |              |              | <u>预约</u> |
| <u>家户<b>测试 1</b></u> :     <br>信息   <u>记录原因</u>   <u>以往联系的情况</u>   <u>预约</u> |              |              |           |
| lili成员 家户测试 1 (999-11000)                                                    |              |              |           |
| (1937 女性) - 家庭受访者                                                            |              |              |           |
| 联系了多少个家庭成员 1                                                                 |              |              |           |
| 状况 开始做人口学问卷                                                                  |              |              |           |
| 最新的编码 100:开始或继续调查                                                            |              |              |           |
| 抵制                                                                           |              |              |           |
|                                                                              |              |              |           |
|                                                                              |              |              |           |
| 添加联系 (C)                                                                     |              |              |           |
|                                                                              |              |              |           |
|                                                                              |              |              |           |
|                                                                              |              |              |           |
|                                                                              |              |              |           |
|                                                                              |              |              |           |
|                                                                              |              |              |           |
|                                                                              |              |              |           |

在页面的下方,有一个<*添加联系*>按钮。点击按钮登记一次和选定受访者的联系(尝试)。点击这个按钮 后,将出现一个新的页面(图19),在这个新的页面中,您可以输入"状况","日/时间",和"备注 ";也可以添加与选定受访者本次联系的评论;同样的,也有"预约信息"和"和代答者联系"

| 😻 中国健康与                | 〕养老追踪调查 样本管理系统 - Iozilla Firefox |              |              |           |
|------------------------|----------------------------------|--------------|--------------|-----------|
| 中国健康与养老                | 追踪调查 样本管理系统 测试命令: 受访者: 联系        | <u>iwer1</u> | <u>发送/接收</u> | 退出        |
| <u>主页面</u>   <u>受访</u> | 1 <u>者信息</u>   添加联系              |              |              | <u>预约</u> |
| 状况                     | 100:开始或继续调查                      |              |              |           |
| 日/时间 [                 | 2008-06-15 11:41:27              |              |              |           |
| 备注                     |                                  |              |              |           |
| 预约信息                   | □ 或者待定                           |              |              |           |
|                        | □ 和代答者联系                         |              |              |           |
| 添加联系 (0                |                                  |              |              |           |
|                        |                                  |              |              |           |

在受访者层次的联系状态和在家庭层次有细微的区别:

| Con | tact status – Individual Level      |
|-----|-------------------------------------|
| 100 | Start or resume main instrument     |
|     | 开始或继续主问卷                            |
|     | 这个代码使访员开始或继续对受访者的询问(主问卷)            |
| 201 | No answer, no contact               |
|     | 没有回应,没有联系                           |
|     | 当一次联系的尝试没有成功时,使用本代码。联系没有成功包括:没有人在家, |
|     | 大门紧锁,无人接听电话等。                       |
| 202 | Contact, no resistance              |
|     | 联系,没有抗拒                             |
|     | 在这种情况下,联系尝试获得了成功。访员和受访者进行了联系。受访者并未拒 |
|     | 绝或者不原意,只是在那个时候不想接受访问。访员应当告知家庭填报人及时在 |
|     | 其他试点联系此人。如果可能,和此人作一个访问约定。           |
| 203 | Contact, reluctant to participate   |
|     | 联系,不愿参加                             |
|     | 在这种情况下,联系尝试获得了成功。访员和受访者进行了联系,但是受访者不 |
|     | 愿意参加。受访者宣称没有时间,太忙或者根本就不喜欢调查。在这种情况下, |
|     | 访员应当尝试再次联系这个受访者,或者调查处可以派其他经过专门训练的,具 |
|     | 有应付此类受访者特殊技能的访员从事调查。                |
| 301 | Respondent deceased                 |
|     | 受访者死亡                               |

|     | 要询问的受访者死亡。                                 |
|-----|--------------------------------------------|
| 302 | Respondent unable to participate           |
|     | 受访者不能参加                                    |
|     | 在所有的调查期间,受访者因为住院,入狱或者住进养老院,因而不能参加调         |
|     | 查。在这种情况下,此受访者应该被排除在样本之外。                   |
| 303 | Respondent resides elsewhere/address wrong |
|     | 受访者住在其他地方 / 地址错误                           |
|     | 如果不能在给出的地址找到受访者,此受访者应该被排除在样本之外。            |
| 305 | Language barriers                          |
|     | 语言障碍                                       |
|     | 如果受访者不会讲国语,此受访者应该被排除在样本之外。                 |

| 🤒 中国健康与养老追踪调查 样本管理系统 - Iozilla F               | irefox           |                    |
|------------------------------------------------|------------------|--------------------|
| 中国健康与养老追踪调查 样本管理系统 测试命令: 受访者: 开始问着             | <u>iwer1</u>   ; | <u> 发送/接收   退出</u> |
| <u>主页面</u>   <u>家户信息</u>   <u>受访者信息</u>   开始问卷 |                  | <u>预约</u>          |
| ✔ 保存联系 请点击下面的按钮开始问卷                            |                  |                    |
| 调查 家户测试 1: lili                                |                  |                    |
| A. 人口学背景 (S)                                   |                  |                    |
| B. 家庭                                          |                  |                    |
|                                                |                  |                    |
|                                                |                  |                    |
|                                                |                  |                    |
|                                                |                  |                    |
| F2&G2. 个人收入、支出和资产                              |                  |                    |
| 0. 访员观察                                        |                  |                    |
|                                                |                  |                    |
|                                                |                  |                    |
|                                                |                  |                    |
| <                                              |                  | )>                 |

如果选择了代码100"开始或继续主问卷",您开始主问卷的询问(图20):

在询问综合页面,有8个按钮,分别对应主问卷中的8个部分:

- A. 人口学背景
- B. 家庭
- C. 健康状况和功能
- D. 医疗保健与保险
- E. 工作、退休和养老金
- F1&G1. 家庭问卷
- F2&G2. 个人问卷

灰色按钮表示对于此受访者应该进行本部分的问卷。红色按钮表示这个部分的问卷还不能进行。绿色按钮 表示这个部分的已经完成。在下面的例子中(图**21**),受访者完成了人口学背景部分,将要进行(或继续) 家庭部分。其他的部分还不能进入。

| 🐌 中国健康与养老追踪调查 样本管理系统 - Iozilla B               | firefox 💶 🗖 🔀               |
|------------------------------------------------|-----------------------------|
| 中国健康与养老追踪调查 样本管理系统 测试命令; 受访者; 开始问题             | 巻 <u>iwer1   发送/接收</u>   退出 |
| <u>主页面</u>   <u>家户信息</u>   <u>受访者信息</u>   开始问卷 |                             |
|                                                |                             |
| 调查 家户测试 1: lili                                |                             |
| A. 人口学背景                                       |                             |
|                                                |                             |
| B. 家庭 (S)                                      |                             |
|                                                |                             |
| C. 健康状况和功能                                     |                             |
| D. 医疗保健与保险                                     |                             |
| E. 工作、退休和养老金                                   |                             |
| F1&G1. 家户问卷                                    |                             |
| F2&G2. 个人收入、支出和资产                              |                             |
| 0. 访员观察                                        |                             |
|                                                |                             |
|                                                |                             |
|                                                |                             |
|                                                |                             |
|                                                |                             |
|                                                |                             |
| <                                              | >                           |

对于非FR,将自动跳过B.家庭

| 🦥 中国健康与养老追踪调查 样本管理系统 - Iozilla Firefox |                   |
|----------------------------------------|-------------------|
| 中国健康与养老追踪调查 样本管理系统 测试命令: 受访者: 开始问卷     | <u>发送/接收</u>   退出 |
| 主页面   家户信息   受访者信息   开始问卷              | <u>预约</u>         |
|                                        |                   |
| 调查 家户测试 1: panmin                      |                   |
| A. 人口学背景                               |                   |
| B. 家庭                                  |                   |
|                                        |                   |
| C. 健康状况和功能 (S)                         |                   |
|                                        |                   |
| D. 医疗保健与保险                             |                   |
| E. 工作、退休和养老金                           |                   |
| F1&G1. 家户问卷                            |                   |
| F2&G2. 个人收入、支出和资产                      |                   |
| O. 访员观察                                |                   |
|                                        |                   |
|                                        |                   |
|                                        |                   |
|                                        |                   |
|                                        |                   |
|                                        |                   |
|                                        | >                 |

对于仅仅是 FIR 的受访者,仅仅需要回答家户问卷:

| 🥹 中国健康与养老追踪调查 样本管理系统 - ∎ozilla F   | irefox         |                          |
|------------------------------------|----------------|--------------------------|
| 中国健康与养老追踪调查 样本管理系统 测试命令: 受访者: 开始问题 | 善 <u>iwer1</u> | <u>发送/接收</u>   <u>退出</u> |
| 主页面   家户信息   受访者信息   开始问卷          |                | <u>预约</u>                |
| ✔ 保存联系 请点击下面的按钮开始问卷                |                |                          |
|                                    |                |                          |
| 调查 家户测试 1: wp                      |                |                          |
| A. 人口学背景                           |                |                          |
| B. 家庭                              |                |                          |
| C. 健康状况和功能                         |                |                          |
| D. 医疗保健与保险                         |                |                          |
| E. 工作、退休和养老金                       |                |                          |
|                                    |                |                          |
| F1&G1. 家户问卷 (S)                    |                |                          |
|                                    |                |                          |
| F2&G2. 个人收入、支出和资产                  |                |                          |
| 0. 访员观察                            |                |                          |
|                                    |                |                          |
|                                    |                |                          |
|                                    |                |                          |
|                                    |                | 10.0                     |
|                                    |                | >                        |

#### 十一、和地区管理员电脑之间的数据通讯

.在屏幕的右上方,你可以看到"发送/接收"的链接。点击进入 SMS 数据传送系统。这里讲处理和地区管理员电脑之间的数据传输。如果在 EPC 上插入 U 盘,将出现"导入数据"。如果 U 盘中没有要导入的数据,那么将出现"导出数据"。点击后, EPC 上的信息将进入 U 盘

| CHARLS SMS TEST MODE:Communication       | <u>test</u>   <u>send/receive</u>   <u>logout</u> |
|------------------------------------------|---------------------------------------------------|
| home   communication                     |                                                   |
| Communication for interviewer: test user |                                                   |
| Receive information                      |                                                   |
|                                          |                                                   |
|                                          |                                                   |
|                                          |                                                   |
|                                          |                                                   |
|                                          |                                                   |
|                                          |                                                   |
|                                          |                                                   |
|                                          |                                                   |
|                                          |                                                   |

*Illustration 27: Communication: receive information from memory stick* When the data has been successfully imported, the following screen will be shown:

| CHARLS SMS TEST MODE: Communication              | <u>test   send/receive   logout</u> |
|--------------------------------------------------|-------------------------------------|
| home   communication   receive                   |                                     |
| Files received. Communication completed.         |                                     |
| The sms files have been updated.                 |                                     |
| Communication for interviewer: test user         |                                     |
| Send information                                 |                                     |
|                                                  |                                     |
|                                                  |                                     |
|                                                  |                                     |
|                                                  |                                     |
| Illustration 28: Communication: Successful Note: |                                     |

注意:

U 盘应该始终插在 EPC 的左边的插槽(只有一个的那边), 务必要安全卸载

十二、样本模式

选择样本模式,进行采样系统:

| 🥹 中国健康与养老追踪调查 样本管理系统 - Iozilla Firefox |       |            |
|----------------------------------------|-------|------------|
| 中国健康与养老追踪调查 样本管理系统 样本模式                | iwer1 | 发送/接收   退出 |
|                                        |       |            |
|                                        |       |            |
| 调查列表 社区调查问卷                            |       |            |
| 调查列表 地区调查问卷                            |       |            |
|                                        |       |            |
|                                        |       |            |
|                                        |       |            |
|                                        |       |            |
|                                        |       |            |
|                                        |       |            |
|                                        |       |            |
|                                        |       | >          |

在采样系统中,点击"增加新样本",

| ٩  | 中国健康与养老追踪调查            | 样本管理系统 - ∎ozill | a Firef | ox     |        |     |                           |
|----|------------------------|-----------------|---------|--------|--------|-----|---------------------------|
| 中国 | 国健康与养老追踪调查 样本管理        | 里系统 样本模式        |         |        |        |     | <u>iwer1   发送/接收   退出</u> |
| 程建 | 序存贮单元 华西村 13<br>筑物幢号 2 | <b>v</b>        |         |        |        |     |                           |
|    | 标识符                    | 地址              | doors   | floors | dwelli | ngs |                           |
| 1  | 1                      | 2-a-1           | 2       | 5      | 3      |     |                           |
| 2  |                        |                 | 1       | 1      | 1      |     |                           |
| 3  |                        |                 | 1       | 1      | 1      |     |                           |
| 4  |                        |                 | 1       | 1      | 1      |     |                           |
| 5  |                        |                 | 1       | 1      | 1      |     |                           |
| 6  |                        |                 | 1       | 1      | 1      |     |                           |
| 7  |                        |                 | 1       | 1      | 1      |     |                           |
| 8  |                        |                 | 1       | 1      | 1      |     |                           |
| 9  |                        |                 | 1       | 1      | 1      |     |                           |
| 10 | )                      |                 | 1       | 1      | 1      |     |                           |
| ľ  | 交(S) 取消(C)             |                 |         |        |        |     |                           |
|    |                        |                 |         |        |        |     |                           |
|    |                        |                 |         |        |        |     |                           |
| <  |                        |                 | Ш       |        |        |     | >                         |

| 🤨 中国健康与养老追踪调查 样本管理系统 - Ⅱozilla Firefox |                           |
|----------------------------------------|---------------------------|
| 中国健康与养老追踪调查 样本管理系统 样本模式                | <u>iwer1   发送/接收</u>   退出 |
| 30 已增加样本行                              |                           |
| 增加新样本                                  |                           |
| 调查列表 社区调查问卷                            |                           |
| 调查列表 地区调查问卷                            |                           |
|                                        |                           |
|                                        |                           |
|                                        |                           |
|                                        |                           |
|                                        | )>                        |

点击<社区调查问卷><地区调查问卷>开始相应的调查

## 十三、生物标识

输入护士的用户名,进入生物标识系统:

| ⑧中国健康与养老追踪调査 样本管理系统 - ■ozilla Firefox |                                   |
|---------------------------------------|-----------------------------------|
| 中国健康与养老追踪调查 样本管理系统                    | <u>nurse1   发送/接收</u>   <u>退出</u> |
|                                       |                                   |
| 生物标识                                  |                                   |
|                                       |                                   |
|                                       |                                   |
|                                       |                                   |
|                                       |                                   |
|                                       |                                   |
|                                       |                                   |
|                                       |                                   |
|                                       |                                   |
|                                       |                                   |
|                                       |                                   |
|                                       |                                   |
|                                       |                                   |
|                                       |                                   |
| K                                     | >                                 |

点击<开始问卷>开始生物标识